## JAK WYPEŁNIĆ I ZŁOŻYĆ ZGŁOSZENIE DO SZKOŁY OBWODOWEJ

## lub WNIOSEK DO SZKOŁY PODSTAWOWEJ

W czasie przewidzianym w harmonogramie rekrutacji na składanie wniosków pojawi się na stronie możliwość ich wypełnienia.

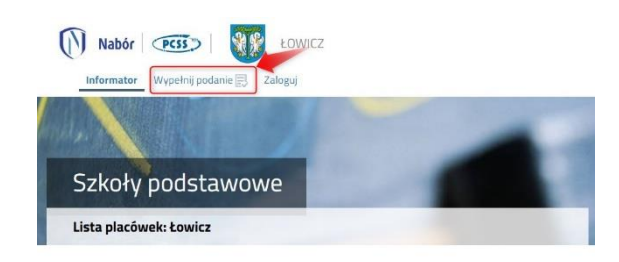

Wybierając opcję **Wypełnij wniosek** w kolejnym kroku będziemy mogli wybrać Logowanie na założone w wcześniej konto, bądź założyć konto przez wypełnienie i zapisanie wniosku.

| WYPEŁN                                                              | IIJ PODANIE                                                               |
|---------------------------------------------------------------------|---------------------------------------------------------------------------|
| Jeżeli już wcześniej założyłeś konto w systemie Nabór i posiadasz k | ogin i hasło, możesz się zalogować i dodać podanie do istniejącego konta. |
| Logowanie na istniejące konto                                       | Nie mam jeszcze konta                                                     |
| w systemie Nabór                                                    |                                                                           |
| 🙎 nazwa użytkownika                                                 | Jeżeli nie posiadasz jeszcze konta to zostanie ono założone               |
|                                                                     | automatycznie po wypełnieniu pierwszego podania.                          |
| hasło 👁                                                             |                                                                           |
| Zaloguj                                                             | Wypełnij podanie                                                          |

Następnie otworzy się nam strona z polami, które należy po kolei uzupełnić. Pola obowiązkowe oznaczone są czerwoną gwiazdką.

| Dane dziecka | Szkoła obw   | vodowa Wybri    | ane szkoły Kr  | yteria Zakońo | z       |   |  | Anuluj |
|--------------|--------------|-----------------|----------------|---------------|---------|---|--|--------|
| <            | Jane dziecka | Szkoła obwodowa | Wybrane szkoły | Kryteria      | Zakończ | > |  |        |

Po wypełnieniu wszystkich danych w zakładce **Dane dziecka** przechodzimy do strony **Szkoła obwodowa**. Pojawi się tutaj ta, w której obwodzie mieszkamy.

| Dane dziecka | Szkoła obwodowa        | Wybrane szkoły Kr     | yteria Zakoń | cz      |   | Anuluj |
|--------------|------------------------|-----------------------|--------------|---------|---|--------|
| < ,          | Dane dziecka Szkoła ot | wodowa Wybrane szkoły | Kryteria     | Zakończ | > |        |
| zkoła obwo   | dowa dziecka           |                       |              |         |   |        |
|              |                        | -                     |              | Ŷ       |   |        |

Jeśli decydujemy się **zapisać dziecko tylko do szkoły obwodowej wypełniamy i składamy ZGŁOSZENIE**. Nie będzie wtedy możliwe wypełnianie wniosku.

## Nad polem ze szkołą obwodową zaznaczamy opcję Chcę tylko wypełnić zgłoszenie do szkoły obwodowej.

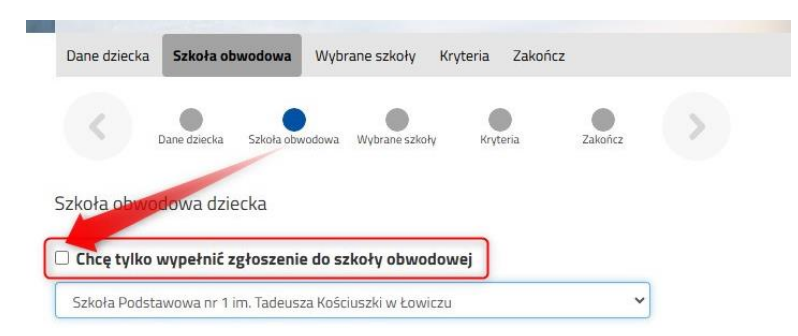

Znikną zakładki Wybrane szkoły oraz Kryteria. Przechodzimy do zakładki Zakończ.

Jeśli jednak chcemy złożyć Wniosek w kolejnym kroku wybierzemy szkoły, do których chcemy zapisać dziecko. Nie będzie już tutaj możliwe wybranie szkoły obwodowej – jeśli kandydat nie dostanie się do wybranych szkół automatycznie zostanie zapisane do szkoły obwodowej.

Wybieramy interesującą nas szkołę i zatwierdzamy wybór klikając w zielony przycisk z lewej strony placówki na liście.

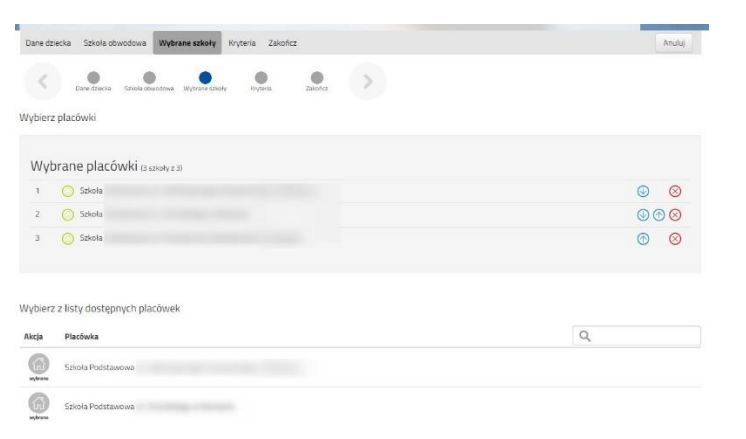

UWAGA! Kolejność wybranych szkół ma znaczenie! System będzie się starał zakwalifikować kandydata na jak najwyższą preferencję.

Na kolejnej stronie odpowiadamy na pytania związane z kryteriami. Wybierając odpowiedź **Odmawiam** nie otrzymamy punktów.

Zaznaczając **Tak** <u>musimy pamiętać o dołączeniu odpowiednich załączników</u> (Oświadczeń) do wniosku. Jeśli tego nie zrobimy, nasze odpowiedzi zostaną zmienione i nie otrzymamy punktów.

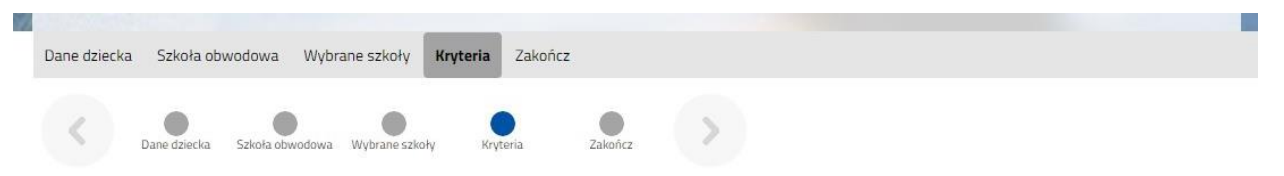

Po wypełnieniu odpowiedzi w zakładce Kryteria klikając w strzałkę bądź **Zakończ i** przechodzimy do finalizacji wypełniania wniosku.

Zobaczymy tutaj informacje o dalszych krokach, które musimy wykonać, by złożyć poprawnie dokument. Klikamy **Zapisz** i w tym momencie zgłoszenie będzie widoczne na naszym koncie.

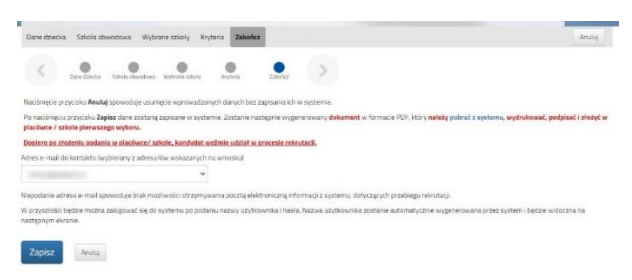

Po kliknięciu **Zapisz** zobaczymy wygenerowane dane do logowania. Dane te znajdą się także na ostatniej stronie wniosku. **PROSIMY O ICH ZACHOWANIE** – dzięki nim będziemy mogli się zalogować na konto w systemie Nabór.

| Wypełnianie wniosku po<br>Wniosek został utworzony | owiodło się. |            |
|----------------------------------------------------|--------------|------------|
| Zapamiętaj poniższe dane do lo                     | gowania:     |            |
| Nazwa użytkownika:                                 |              |            |
| Hasło:                                             | -            |            |
|                                                    |              |            |
| Pobierz wniosek                                    | Wyloguj      | Moje konto |

Klikamy **Pobierz wniosek**, by zapisać dokument w formacie PDF na komputerze i by móc wykonać kolejne kroki wybierając **Moje konto**.

Nasz wniosek ma status Niezłożony w rekrutacji podstawowej.

| Podanie                   | Data utworzenia     | Data złożenia | Status                              |
|---------------------------|---------------------|---------------|-------------------------------------|
| Pobierz wniosek           | 2024-03-06 08:48:03 |               | Niezłożony w rekrutacji podstawowej |
|                           |                     |               | Złóż wniosek                        |
|                           |                     |               |                                     |
| Preferencje               |                     |               |                                     |
| 1. Zespół Szkoła Podstawo | owa                 |               |                                     |

Pamiętajmy, że nie wystarczy samo wypełnienie zgłoszenia czy wniosku, by brały one udział w rekrutacji!

Podpisujemy wniosek i wraz ze wszystkimi niezbędnymi załącznikami załączamy w systemie Nabór. Gdy to zrobimy, klikamy Złóż wniosek Status naszego wniosku zmieni się na Złożony w rekrutacji podstawowej. Od tej chwili jest ona widoczna we wszystkich wybranych przez nasz szkołach.

| Podanie         | Data utworzenia     | Data złożenia       | Status                           |                   |
|-----------------|---------------------|---------------------|----------------------------------|-------------------|
| Pobierz wniosek | 2024-03-06 08:48:03 | 2024-03-06 08:58:09 | Złożony w rekrutacji podstawowej | Wybierz akcję 🗸 🗸 |

Podpisany wniosek wraz z załącznikami możemy zanieść do szkoły pierwszego wyboru.

UWAGA! Po złożeniu wniosku i nie będziemy mogli edytować zapisanych w nim danych.

Gdy po złożeniu wniosku będziemy chcieli jednak zmienić zawarte w nim dane możemy skorzystać z opcji **Poproś o wycofanie do edycji**.

<u>Wnioski cofa komisja rekrutacyjna</u> – po wycofaniu dokumentu, będziemy mogli go edytować.

Trzeba będzie go ponownie złożyć – <u>operacja ta</u> jest możliwa tylko w czasie przewidzianym w harmonogramie na składanie wniosków lub zgłoszeń!

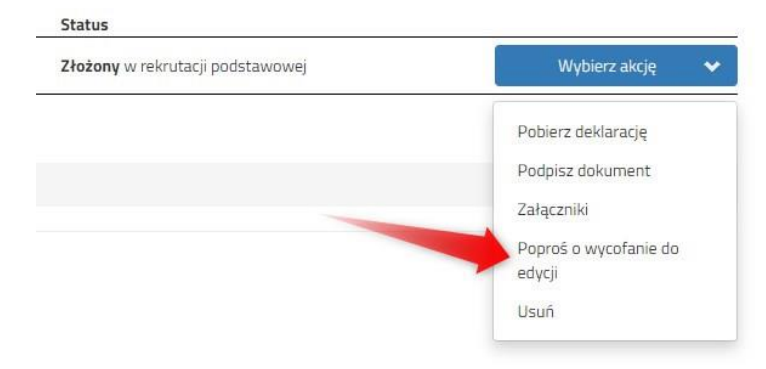